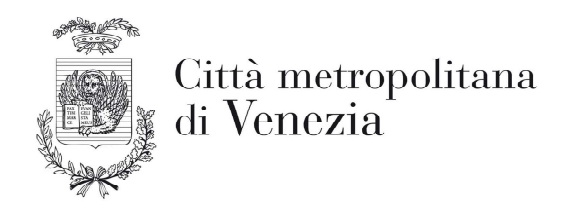

# Servizio Istruzione Pubblica PROMOZIONE DEL BENESSERE NELLE SCUOLE ANNO SCOLASTICO 2018-2019

Manuale d'uso dell'applicazione WEB

Per effettuare una richiesta di intervento è necessario accedere al sito del Servizio Istruzione della Città metropolitana di Venezia all'indirizzo <u>http://istruzione.cittametropolitana.ve.it/</u>

| Città metropolitana<br>di Venezia                      | CITTÀ METROPOLITANA DI VENEZIA MODULISTICA PUBBLI                                                                                                    |  |  |  |
|--------------------------------------------------------|----------------------------------------------------------------------------------------------------|--|--|--|
| SERVIZIO ISTRUZIONE                                    | BENVENUTO SUL SITO DELL'ISTRUZIONE                                                                                                    |  |  |  |
| Presentazione                                          | Il Servizio Istruzione Pubblica esercita i compiti e le funzioni stabilite dalla Legge<br>n. 56 del 7 aprile 2014, svolge attività di programmazione e gestione relative                                                                |  |  |  |
| Sistema educativo di istruzione e di formazione        | all'esercizio di tunzioni in materia di istruzione secondaria superiore attribuite<br>dall'art. 139 del decreto legislativo 31 marzo 1998, n. 112, dal D.P.R. 18 giugno                                                                 |  |  |  |
| Programmazione della rete scolastica                   | 1998 n. 233, dalla Legge 59 del 15 marzo 1997, e dall'art. 3 della Legge n. 23<br>dell'11 gennaio 1996, in particolare:                                                                                                    |  |  |  |
| Dimensionamento scolastico                             | ■ programma l'offerta formativa degli istituti di istruzione secondaria di 2º                                                                                                    |  |  |  |
| Offerta formativa                                      | grado del territorio provinciale e definisce l'organizzazione della rete                                                                                                    |  |  |  |
| Osservatorio scolastico - O.P.I.V.                     | garantisce il funzionamento delle scuole mediante il trasferimento dei                                                                                                    |  |  |  |
| Fuori di Banco                                         | tinanziamenti statali per le spese correnti degli uttici di amministrazione<br>scolastica;                                                                                                    |  |  |  |
| Io Scelgo                                              | <ul> <li>assicura la funzionalità degli spazi scolastici promuovendo nuove istituzioni,<br/>aggregazioni, accorpamenti, e il reperimento degli immobili in proprietà o</li> </ul>                                                       |  |  |  |
| Finanziamenti alle scuole                              | in affitto;<br>promuove il buono svolgimento delle attività didattiche e delle palestre                                                                                                    |  |  |  |
| Concessione aule/auditori per uso extra-<br>scolastico | ottimizzando l'utilizzo delle strutture presenti sul territorio;<br>gestisce il patrimonio degli spazi scolastici in concessione a terzi, privati e<br>pubblici, per ospitare attività culturali e formative in orario extrascolastico; |  |  |  |
| Progetti educativi                                     | Promozione del benessere nelle scuole (O.P.I.V.), curando la                                                                                                    |  |  |  |
| Collegamenti esterni                                   | raccolta e l'elaborazione dei dati statistici;<br>promuove l'integrazione tra scuola e territorio attraverso il sostegno e la                                                                                                    |  |  |  |

Nel menu a sinistra scegliere Progetti educativi e quindi Promozione del benessere nelle scuole, si aprirà la seguente pagina:

| SERVIZIO ISTRUZIONE     PROMOZIONE DEL BENESSERE NELLE SCUOLI       Presentazione     ANNO SCOLASTICO 2018/1019       Sistema educativo di istruzione e di formazione     Abditoci schade progetti<br>Brochure procedti<br>Brochure procedti<br>Monuole d'uso dell'apolicotivo       Dimensionamento scolastico - O.P.I V.     Clicco qui e occedi per richiedere un intervento/progetto       Voservatorio acolastico - O.P.I V.     Clicco qui e occedi per richiedere un intervento/progetto       Soselgo     Concessione aule/anditori per uso extra-<br>scolastico       Progeth inductori     Soselgo       Progeth inductori     Concessione aule/anditori per uso extra-<br>scolastico       Progeth inductori     Soselgo                                                                                                    | Città metropolitana<br>di Venezia               | CIITÀ METROPOLITANA DI VENEZIA MODULISTICA PUBI           |
|----------------------------------------------------------------------------------------------------|-------------------------------------------------|-----------------------------------------------------------|
| Presentazione     ANNO SCOLASTICO 2018/1019       Statema educativo di istruzione edi formazione     Abaitacit achaedie prografiti<br>Bischure proceetti<br>Manuale di uso dell'appolicotivo       Dimensionamento scolastico     Cilicco qui e occeedi per richiedere un intervento/progetto       Offerta formativa     Cilicco qui e occeedi per richiedere un intervento/progetto       Foori di Benco     Foori di Benco       To Scelgo     Cilicco qui e occeedi per richiedere un intervento/progetto       Concessione nale/anditori per uso extra-<br>scolastico     Foori di Benco       Finanziamenti alle scuole     Foori di Benco       Concessione nale/anditori per uso extra-<br>scolastico     Foori di Benco       Concessione nale/anditori per uso extra-<br>scolastico     Foori di Benco       Progetti schuerta     Foori di Benco       Collegamenti esterni     Foori di Benco | SERVIZIO ISTRUZIONE                             | PROMOZIONE DEL BENESSERE NELLE SCUOLE                     |
| Sistema educativo di istruzione di formazione     Abstract schade propositi<br>Programmazione della rete scolastica     Abstract schade propositi<br>Propositi accessiti<br>Monuole di uso dell'applicativo       Dimensionamento scolastico     Cilicca qui e accessi per richiedere un intervento/progetto       Offerta formativa     Cilicca qui e accessi per richiedere un intervento/progetto       Osservatorio scolastico - O.P.I.V.     Cilicca qui e accessi per richiedere un intervento/progetto       Forri di Banco     Concessione aule/auditori per uso extra-<br>scolastico       Fonestione aule/auditori per uso extra-<br>scolastico     Concessione aule/auditori per uso extra-<br>scolastico       Progeth schemetin     Collegamenti estemi                                                                                                    | Presentazione                                   | ANNO SCOLASTICO 2018/1019                                 |
| Programmazione della rete scolastica     Monuole d'uso dell'applicativo       Dimensionamento scolastico     Cilicca qui e accedi per richiedere un intervento/progetto       Offerta formativa     >       Osservatorio scolastico - O.P.I.V.     >       Fuori di Banco        Io Scelgo        Finanziamenti alle scuole     >       Progethi oducativa     >       Concessione aule/auditori per uso extra-<br>scolastico     >       Collegamenti esterni     >                                                                                                    | Sistema educativo di istruzione e di formazione | Abstract schede progetti                                  |
| Dimensionamento scolastico     Clicco qui e occedi per richiedere un intervento/progetto       Offerta formativa     >       Osservatorio scolastico - O.P.I.V.     >       Fuori di Banco        Io Scelgo        Finanziamenti alle scuole     >       Concessione aule/auditori per uso extra-scolastico     >       Rogith odnentros     >       Collegamenti esterni     >                                                                                                    | Programmazione della rete scolastica            | Manuale d'uso dell'applicativo                            |
| Offerta formativa     >       Osservatorio acolastico - O.P.I.V.     >       Fuori di Banco     >       Io Scelgo        Fonaziamenti alle scuole     >       Concessione aule/auditori per uso extra-<br>acolastico     >       Progetti relasativa     >       Collegamenti esterni     >                                                                                                    | Dimensionamento scolastico                      | Clicca aut e accedi per richiedere un intervento/progetto |
| Osservatorio scolastico - O.P.I.V.     >       Fuori di Banco        Io Scolgo        Finanziamenti alle scuole     >       Concessione aule/auditori per uso extra-<br>scolastico     >       Progriti oducativa     >       Collegamenti esterni     >                                                                                                    | Offerta formativa                               |                                                           |
| Fuori di Banco Io Seelgo Finanziamenti alle scuole Concessione aule/auditori per uso extra- scolastico Progeth odneativn Collegamenti esterni                                                                                                    | Osservatorio scolastico - O.P.I.V.              |                                                           |
| Io Scelgo Finanziamenti alle scuole Concessione aule/auditori per uso extra- scolastico Progeth obicentron Scollegamenti externi                                                                                                    | Fuori di Banco                                  |                                                           |
| Finanziamenti alle scuole     >       Concessione aule/auditori per uso extra-<br>scolastico     >       Progetti oducation     >       Collegamenti esterni     >                                                                                                    | Io Scelgo                                       |                                                           |
| Concessione aule/auditori per uso extra-<br>secolastico                                                                                                    | Finanziamenti alle scuole                       |                                                           |
| acolastico Progetti educativa  Collegamenti esterni                                                                                                    | Concessione aule/auditori per uso extra-        |                                                           |
| Progetti oducativa > Collegamenti esterni                                                                                                    | scolastico                                      |                                                           |
| Collegamenti esterni                                                                                                    |                                                 |                                                           |
|                                                                                                    | Collegamenti esterni                            |                                                           |

È possibile aprire l'Abstract e la Brochure dei progetti oltre al Manuale d'uso dell'applicativo per effettuare una richiesta di intervento/progetto. Per procedere cliccare dove indicato, si aprirà la pagina seguente:

| Città metropolitana<br>di Venezia                      | CITTÀ METROPOLITANA DI VENEZIA                   | MODULISTICA | PUB |
|--------------------------------------------------------|--------------------------------------------------|-------------|-----|
| SERVIZIO ISTRUZIONE                                    | PROFILO UTENTE                                   |             |     |
| Presentazione                                          | Accedi Richiedi nuova passv<br>E-mail*           | vord        |     |
| Sistema educativo di istruzione e di formazione        |                                                  |             |     |
| Programmazione della rete scolastica                   | Enter your e-mail address.<br>Password *         |             |     |
| Dimensionamento scolastico                             |                                                  |             |     |
| Offerta formativa                                      | Enter the password that accompanies your e-mail. |             |     |
| Osservatorio scolastico - O.P.I.V.                     | Accedi                                           |             |     |
| Fuori di Banco                                         |                                                  |             |     |
| lo Scelgo                                              |                                                  |             |     |
| Finanziamenti alle scuole                              |                                                  |             |     |
| Concessione aule/auditori per uso extra-<br>scolastico |                                                  |             |     |
| Progetti educativi                                     |                                                  |             |     |
| Collegamenti esterni                                   |                                                  |             |     |

Inserire le proprie credenziali: nel campo E-mail digitare il codice dell'istituzione scolastica (es. VETN018019) e nel campo password 1234567890 (come primo accesso) e quindi cliccare sul tasto Accedi.

A sinistra comparirà il menu GESTIONE PROGETTI

| Città metropolitana<br>di Venezia               | CITTÀ METROPOLITANA DI VENEZIA MODULISTICA PUBBLIC.                                                                                                    |  |  |  |  |
|-------------------------------------------------|----------------------------------------------------------------------------------------------------|--|--|--|--|
| GESTIONE PROGETTI                               | BENVENUTO SUL SITO DELL'ISTRUZIONE                                                                                                    |  |  |  |  |
| Elenco progetti                                 | Il Servizio Istruzione Pubblica esercita i compiti e le funzioni stabilite dalla Legge<br>n. 56 del 7 aprile 2014, svolge attività di programmazione e gestione relative<br>all'esercizio di funzioni in materia di istruzione secondaria superiore attibuite |  |  |  |  |
| Richiedi un intervento/progetto                 | dall'art. 139 del decreto legislativo 31 marzo 1998, n. 112, dal D.P.R. 18 giugno                                                                                                    |  |  |  |  |
| Richieste effettuate                            | 1998 n. 233, dalla Legge 59 del 15 marzo 1997, e dall'art. 3 della Legge n. 23<br>dell'11 gennaio 1996, in particolare:                                                                                                    |  |  |  |  |
| Profilo utente                                  | ■ programma l'offerta formativa degli istituti di istruzione secondaria di 2º                                                                                                    |  |  |  |  |
| Le proprie scuole                               | grado del territorio provinciale e definisce l'organizzazione della rete                                                                                                    |  |  |  |  |
| Esci                                            | = garantisce il funzionamento delle scuole mediante il trasferimento dei                                                                                                    |  |  |  |  |
|                                                 | finanziamenti statali per le spese correnti degli uffici di amministrazione<br>scolastica;                                                                                                    |  |  |  |  |
| SERVIZIO ISTRUZIONE                             | <ul> <li>assicura la funzionalità degli spazi scolastici promuovendo nuove istituzioni,<br/>aggregazioni, accorpamenti, e il reperimento degli immobili in proprietà o<br/>in affitto;</li> </ul>                                                             |  |  |  |  |
| Presentazione                                   | <ul> <li>promuove il buono svolgimento delle attività didattiche e delle palestre<br/>ottimizzando l'utilizzo delle strutture presenti sul territorio;</li> </ul>                                                                                             |  |  |  |  |
| Sistema educativo di istruzione e di formazione | <ul> <li>gestisce il patrimonio degli spazi scolastici in concessione a terzi, privati e<br/>pubblici, per ospitare attività culturali e formative in orario extrascolastico;</li> </ul>                                                                      |  |  |  |  |
| Programmazione della rete scolastica            | <ul> <li>monitorizza e studia l'evoluzione del sistema scolastico attraverso</li> <li>l'Osservatoria Provinciale dell'Istruzione di Venezia (O.P.I.V.), gurando la</li> </ul>                                                                                 |  |  |  |  |
| Dimensionamento scolastico                      | raccolta e l'elaborazione dei dati statistici;                                                                                                    |  |  |  |  |
| Offerta formativa                               | <ul> <li>promuove i integrazione tra scuola e territorio attraverso il sostegno e la<br/>realizzazione di nuovi progetti educativi e formativi rivolti alle scuole o a</li> </ul>                                                                             |  |  |  |  |

Il menu contiene le seguenti voci:

#### Elenco progetti

per selezionare e visualizzare i progetti di proprio interesse

#### Richiedi un intervento/progetto

per effettuare una richiesta di intervento

### **Richieste effettuate**

verranno visualizzate tutte le richieste effettuate

### **Profilo utente**

per modificare e personalizzare la Password

## Le proprie scuole

per visualizzare le scuole e le relative schede

#### Esci

per uscire dal menu una volta terminata la richiesta

Scegliendo *Profilo utente* e quindi *Modifica* (figura seguente), è possibile modificare e personalizzare la Password inserendo la PW corrente, quindi la nuova PW, la conferma della stessa. Inserire inoltre l'indirizzo di posta elettronica al quale si farà riferimento in caso di perdita della PW. Salvare le modifiche cliccando su Salva.

| Città metropolitana<br>di Venezia               | CIITÀ METROPOLITANA DI VENEZIA                                                                         | MODULISTICA PUBBLIC                     |
|-------------------------------------------------|----------------------------------------------------------------------------------------------------|-----------------------------------------|
| GESTIONE PROGETTI                               | VETN018019                                                                                             | Turania                                 |
| Elenco progetti                                 | ▼ Dafi personali                                                                                       |                                         |
| Richiedi un intervento/progetto                 | Password corrente                                                                                      |                                         |
| Richieste effettuate                            | Inserisci la tua password corrente per combiare Indirizz                                               | o e-mail o Password. Richiedi nuova     |
| Profilo utente                                  | password.                                                                                              |                                         |
| Le proprie scuole                               |                                                                                                    |                                         |
| Esci                                            | Un indirizzo e-mail valido. Il sistema invierà tutte le e-ma                                           | a questo indirizzo. L'indirizzo e-mail  |
|                                                 | non sarà pubblico è verrà utilizzato soltanto se desider<br>vuoi ricevere notizie e avvizi via e-mail. | ricevere una nuova password a se        |
| SERVIZIO ISTRUZIONE                             | Password                                                                                               | di sicurezza della password:            |
| Presentazione                                   | Conferma la password                                                                                   |                                         |
| Sistema educativo di istruzione e di formazione | Per cambiare la possword attuale dell'utente, inserisci<br>campi.                                      | la nuova password în entrambi i         |
| Programmazione della rete scolastica            | ▼ Impostazioni email                                                                                   |                                         |
| Dimensionamento scolastico                      | Plaintext email only                                                                                   |                                         |
| Offerta formativa                               | Check this option if you do not wish to receive en                                                     | rail messages with graphics and styles, |
| Osservatorio scolastico - O.P.I.V.              |                                                                                                    |                                         |
| Fuori di Banco                                  | Salva                                                                                                  |                                         |
| Io Scelgo                                       |                                                                                                    |                                         |

Scegliendo *Elenco progetti* si aprirà la seguente pagina. Con il menu a tendina "Tipo scuola" è possibile visualizzare solamente i progetti previsti per quella tipologia (infanzia, elementari, medie inferiori e medie superiori), quindi premere il tasto Applica.

| Città metropolitana<br>di Venezia                                   | CITTÀ METROPOLITAN                                       | A DI VENEZIA                                       | MODULISTICA PUBBLICA                                                                                     | ZIONI        | CONTATTI                                                                                           |                             |
|---------------------------------------------------------------------|----------------------------------------------------------|----------------------------------------------------|----------------------------------------------------------------------------------------------------|--------------|----------------------------------------------------------------------------------------------------|-----------------------------|
| Markeen .                                                           |                                                          |                                                    |                                                                                                    |              |                                                                                                    |                             |
| GESTIONE PROGETTI                                                   | ELENCO PROGE                                             | Ш                                                  |                                                                                                    |              |                                                                                                    |                             |
| Elenco progetti                                                     | Tipo scuola<br>- Qualsiasi - 👻 🛛 Appli                   | ica                                                |                                                                                                    |              |                                                                                                    |                             |
| Richiedi un intervento/progetto<br>Richieste effettuate             | Titolo                                                   | Tipo scuola                                        | Tipo progetto                                                                                            | Proponente   | Settore/ufficio                                                                                    | Segnalazione<br>individuale |
| Profilo utente                                                      | L'ORIENTAMENTO IN CIFRE                                  | Medie inferiori,<br>Medie superiori                | 1-Interventi generali per tutta la<br>popolazione scolastica                                             | CmVe         | Ufficio per il Diritto Dovere<br>Istruzione e Formazione                                           | NO                          |
| Le proprie scuole<br>Esci                                           | RICHIESTA DI<br>ORIENTAMENTO ALUNNI<br>STRANIERI         | Medie inferiori,<br>Medie superiori                | 3-Richiesta collaborazione per<br>difficoltà/problemi dei singoli<br>alunni                              | Comune<br>VE | Servizio Immigrazione e dei<br>Diritti di Cittadinanaza e<br>Asilo                                 | NO                          |
| SERVIZIO ISTRUZIONE                                                 | RICHIESTA DI CONSULENZA<br>EDUCATIVA ALUNNI<br>STRANIERI | Medie inferiori,<br>Medie superiori                | 3-Richiesta collaborazione per<br>difficoltà/problemi dei singoli<br>alunni                              | Comune<br>VE | Servizio Immigrazione e dei<br>Diritti di Cittadinanaza e<br>Asito                                 | NO                          |
| Presentazione<br>Sistema educativo di istruzione e di formazione    | TAM TAM SCUOLA                                           | Elementari,<br>Medie interiori,<br>Medie superiori | 2-Interventi per gruppi classe e<br>contesti che presentano<br>problematiche/bisogni connessi al<br>tema | Comune<br>VE | Servizi Sociali Territoriali                                                                       | NO                          |
| Programmazione della rete scolastica<br>Dimensionamento scolastico  | FERITE INVISIBILI E DINTORNI                             | Medie superiori                                    | 2-Interventi per gruppi classe e<br>contesti che presentano<br>problematiche/bisogni connessi al<br>tema | Comune<br>VE | Servizio Interventi di<br>Prossimità e Centro Donna                                                | NO                          |
| Offerta formativa Osservatorio scolastico - O.P.I.V. Fuori di Banco | CONTATIO                                                 | Medie superiori                                    | 2-Interventi per gruppi classe e<br>contesti che presentano<br>problematiche/bisogni connessi al         | Comune<br>VE | Direzione Polítiche Sociali,<br>Partecipative e<br>dell'Accoglienza -<br>Osservatorio Polítiche di | NO                          |

Cliccando sul progetto di proprio interesse nella prima colonna (es. Tam Tam Scuola), si aprirà la pagina contenente in allegato la relativa scheda

| Città metropolitana<br>di Venezia | CITTÀ METROPOLITANA DI VENEZIA                                                                                 | MODULISTICA | PUBBLICAZIONI | CONTATTI |  |
|-----------------------------------|----------------------------------------------------------------------------------------------------|-------------|---------------|----------|--|
| GESTIONE PROGETTI                 | TAM TAM SCUOLA                                                                                                 |             |               |          |  |
|                                   | Inviato da admin il Ven, 18/08/2017 - 08:53                                                                    |             |               |          |  |
| Elenco progetti                   | Tipo scuola:                                                                                                   |             |               |          |  |
|                                   | Elementari                                                                                                    |             |               |          |  |
| Richiedi un intervento/progetto   | Medie inferiori                                                                                                |             |               |          |  |
| Disting Sugar                     | Medie superiori                                                                                                |             |               |          |  |
| Richleste ellettuate              | Tipo progetto: 2-Interventi per gruppi classe e contesti che presentano problematiche/bisogni connessi al tema |             |               |          |  |
| Profile utente                    | Ente proponente: Comune VE                                                                                     |             |               |          |  |
| 1 TOTAL DICINC                    | Settore: Servizi Sociali Territoriali                                                                          |             |               |          |  |
| Le proprie scuole                 | Segnalazioni individuali: NO                                                                                   |             |               |          |  |
| * *                               | Allegati:                                                                                                    |             |               |          |  |
| Esci                              | Scheda Progetto Tam Tam Scuola.pdf                                                                             |             |               |          |  |

Una volta individuato il progetto, procedere con Richiedi un intervento/progetto. Si aprirà la pagina seguente:

| Città metropolitana                                                                                                    |                                                                                                    |
|----------------------------------------------------------------------------------------------------|----------------------------------------------------------------------------------------------------|
| 🕴 🛄 👔 di Venezia                                                                                                    |                                                                                                    |
|                                                                                                    |                                                                                                    |
| -1)Ker                                                                                                    |                                                                                                    |
|                                                                                                    |                                                                                                    |
| GESTIONE PROGETTI                                                                                                    | CREA RICHIESTE PROGETTI                                                                                                    |
|                                                                                                    |                                                                                                    |
|                                                                                                    | Inserve II Molo Phoge Hi Benessere 2017/18 *                                                                                                    |
| Electe bullet:                                                                                                    |                                                                                                    |
| Richiedi un intervente progetta                                                                                                    | Persould "                                                                                                    |
| Richlaste effermate                                                                                                    | · Seconde en valve ·                                                                                                    |
|                                                                                                    | Solaringee in value.                                                                                                    |
| Profile stente                                                                                                    |                                                                                                    |
| Le proprie scuole                                                                                                    | nogene ·                                                                                                    |
|                                                                                                    | Inseria uno porolo contanuto hal progetto a selezionore con li moule il progetto desidento                                                                                                    |
| Excl                                                                                                    | Definitione classi *                                                                                                    |
|                                                                                                    |                                                                                                    |
|                                                                                                    |                                                                                                    |
| SERVIZIO ISTRUZIONE                                                                                                    |                                                                                                    |
|                                                                                                    |                                                                                                    |
| Presemuzione                                                                                                    | od si. fanna dhinsagnamanta (prima, seconda, teras eco.), (a sacone e favamuse infantas di Itudio                                                                                                    |
| Sistema educativo di intruzione e di formazione                                                                                                    | N* obset "                                                                                                    |
|                                                                                                    |                                                                                                    |
| Programmazione della rete scelastica                                                                                                    | N° ghani *                                                                                                    |
| Dimensioonmento scolastico                                                                                                    |                                                                                                    |
| Office Security                                                                                                    | Estatement a relationanti *                                                                                                    |
| Contena demantiva                                                                                                    |                                                                                                    |
| Osservatorie scolastica - O.P.I.V.                                                                                                    |                                                                                                    |
| Fueri di Benco                                                                                                    |                                                                                                    |
|                                                                                                    |                                                                                                    |
| In Sceigo                                                                                                    |                                                                                                    |
| Finanzizmenti alle scaple                                                                                                    | Talefone *                                                                                                    |
|                                                                                                    |                                                                                                    |
| Concessione sule multitori per uno estra-scolastico                                                                                                    | E-mol*                                                                                                    |
| Progetti educativi                                                                                                    |                                                                                                    |
| Collegement entrel                                                                                                    | Alegei                                                                                                    |
| Providence and a                                                                                                    | Aggingi un noavo lite                                                                                                    |
| Celendario scalastico                                                                                                    | Singlia Nessun file selezionato. Carica                                                                                                    |
| Semilariani                                                                                                    | The devine quarks many of 44.88.<br>The of the permutation devine the stand fails and the off applications for the standard standard standar |
| 1. Statement in the second second s |                                                                                                    |
|                                                                                                    |                                                                                                    |

Tutti i campi sono obbligatori. Nel primo è necessario inserire il titolo: Promozione Benessere 2018/19

Procedere scegliendo la scuola dal menu a tendina (sono presenti solo le scuole di quel complesso scolastico), quindi la sede. Nel campo *Progetto* è sufficiente digitare una parola contenuta nel progetto e poi inserirlo mediante click del mouse. Nella casella *Definizioni classi* digitare tutte le informazioni utili alla classe oggetto di intervento, ad es. l'anno di insegnamento (prima, seconda, terza ecc.), la sezione e l'eventuale indirizzo di studio. Completare le caselle successive con il numero delle classi e il numero degli alunni. Nello spazio riservato al Referente inserire tutte le informazioni che si ritengono utili oltre al telefono e all'indirizzo e-mail che andranno inseriti negli spazi successivi. Se ci sono allegati selezionare il file con il tasto sfoglia e quindi inserirlo con Carica. Alla fine salvare la richiesta effettuata.